## エアリザーブ 予約のキャンセル方法

|                                                                            | 【English Habits】 予約内容のご確認 🍃 🖉 🖉 🖉 🕨                              |  |  |  |  |
|----------------------------------------------------------------------------|------------------------------------------------------------------|--|--|--|--|
|                                                                            | reservation@airrsv.net<br>To 自分 ▼                                |  |  |  |  |
|                                                                            | →→→→→→→→→→→→→→→→→→→→→→→→→→→→→→→→→→→→                             |  |  |  |  |
|                                                                            |                                                                  |  |  |  |  |
| いつもご利用いただきありがとうございます。<br>English Habits です。<br>ご予約の受付が完了いたしましたのでお知らせいたします。 |                                                                  |  |  |  |  |
|                                                                            | 仮予約・キャンセル待ちで受け付けさせて頂いた方は<br>本メールをもちましてご予約が確定となります。               |  |  |  |  |
|                                                                            | ご予約内容は予約内容照会画面からご確認いただけます。                                       |  |  |  |  |
|                                                                            | 【予約内容照会画面】<br>https://airrsv.net/english-habits/inquiry/oneShot/ |  |  |  |  |
|                                                                            | 【予約番号】<br>10Y104GK6                                              |  |  |  |  |
|                                                                            | 【認証キー】<br>botWbJ                                                 |  |  |  |  |

①予約確認メールを開く

②<u>予約内容照会画面</u>の URL をクリック

予約内容照会画面

| English Habi                                                                   | †s         | ③メール記載の       |
|--------------------------------------------------------------------------------|------------|---------------|
| 予約内容照会                                                                         |            | 【予約番号】・【認証キー】 |
| 予約内容の照会を行います。<br>メールに記載された予約番号と認証キー<br>※数字は半角で入力してください。<br>※1 年以上前の予約は昭令できません。 | を入力してください。 | を入力           |
| 予約番号 23                                                                        | 予約番号を入力    |               |
| 認証キー 🖓                                                                         | 認証キーを入力    |               |
|                                                                                | 予約內容詳細へ    |               |

| English Habits<br>Step to a better life! |                           |   |  |  |  |  |
|------------------------------------------|---------------------------|---|--|--|--|--|
| 予約内容詳細                                   |                           |   |  |  |  |  |
| ご予約内容                                    |                           | _ |  |  |  |  |
| 予約番号                                     | 10Y104GK6                 |   |  |  |  |  |
| 予約ステータス                                  | 予約確定                      |   |  |  |  |  |
| ご利用日時                                    | 2023/07/08(土) 16:00~16:50 |   |  |  |  |  |
| メニュー名                                    | 初級グループレッスン                |   |  |  |  |  |
| 予約人数                                     | 1                         |   |  |  |  |  |
| ご予約者様情報                                  |                           | _ |  |  |  |  |
| 名前(姓)                                    |                           |   |  |  |  |  |
| <b>夕益(</b> 夕)                            |                           | _ |  |  |  |  |

## ④予約した内容が出てきたら

画面をスクロール ↓

| 名前(名)                            |                                                                                   |     |            |
|----------------------------------|-----------------------------------------------------------------------------------|-----|------------|
| フリガナ(セイ)                         |                                                                                   | (5) | 予約をキャンセルする |
| ノッカテ (メイ)<br>メールアドレス             |                                                                                   |     |            |
| 電話番号                             |                                                                                   |     | を押す        |
|                                  |                                                                                   |     |            |
| キャンセルに関する注意事項                    |                                                                                   |     |            |
| キャンセル受付締切                        | 1時間前までキャンセルが可能です                                                                  |     |            |
| キャンセルポリシー                        | キャンセル時のキャンセル料金は発生いたしません。                                                          |     |            |
| ※予約内容の変更をする場合1<br>※キャンセルする場合は、[予 | は、現在の予約をキャンセルしてから新規に予約を行うか、直接店舗までご連絡ください。<br>約をキャンセルするJボタンを押してください。<br>予約をキャンセルする |     |            |

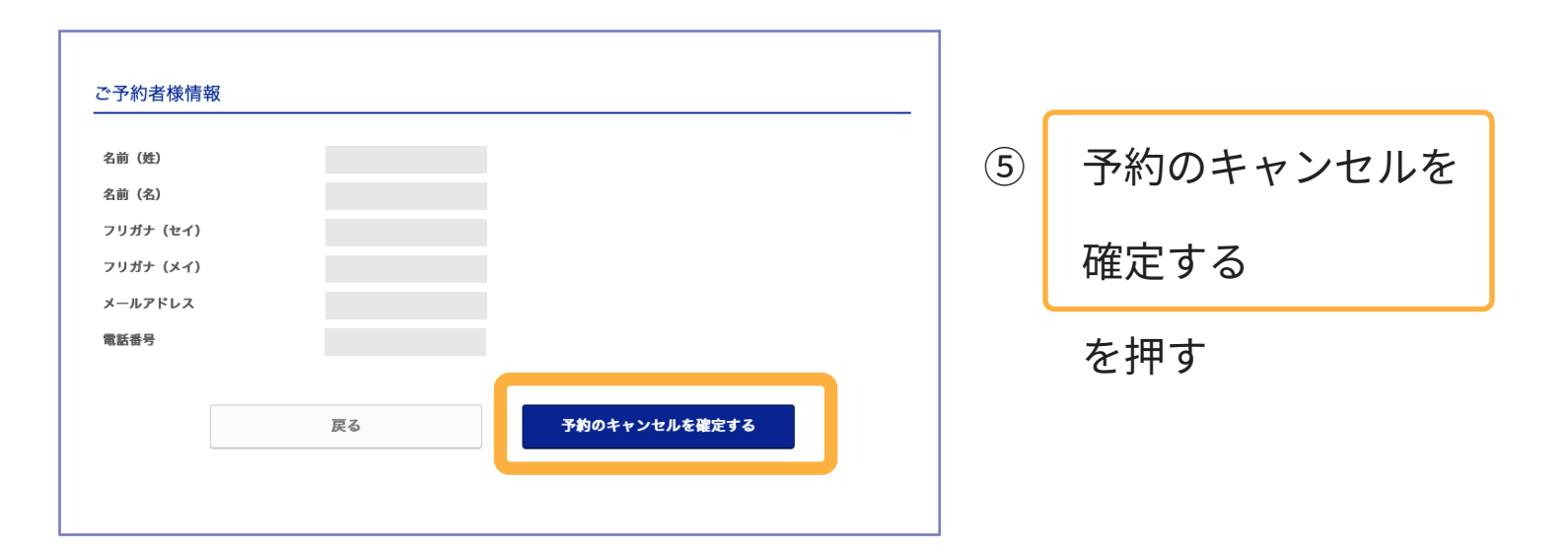